## Viewing referrals with unread messages

1. Click the VIEW BY LIST menu.

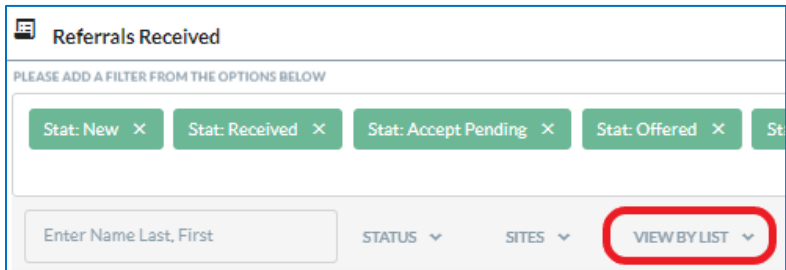

2. Click the option for Referrals With Unread Messages.

| E Referrals Received                                       |                        |                                      |  |  |  |  |  |  |  |  |  |  |
|------------------------------------------------------------|------------------------|--------------------------------------|--|--|--|--|--|--|--|--|--|--|
| PLEASE ADD A FILTER FROM THE OPTIONS BELOW                 |                        |                                      |  |  |  |  |  |  |  |  |  |  |
| Stat: New × Stat: Received ×                               | Stat: Accept Pending × | Stat: Offered × Stat: Accept Offer × |  |  |  |  |  |  |  |  |  |  |
| Site: MASS GENERAL BRIGHAM HOME CARE × View by List: My Li |                        |                                      |  |  |  |  |  |  |  |  |  |  |
|                                                            |                        | My List                              |  |  |  |  |  |  |  |  |  |  |
| Enter Name Last, First                                     | STATUS 🗸 SITES 🗸       | Referrals With Unread Messages       |  |  |  |  |  |  |  |  |  |  |

3. Click the STATUS menu.

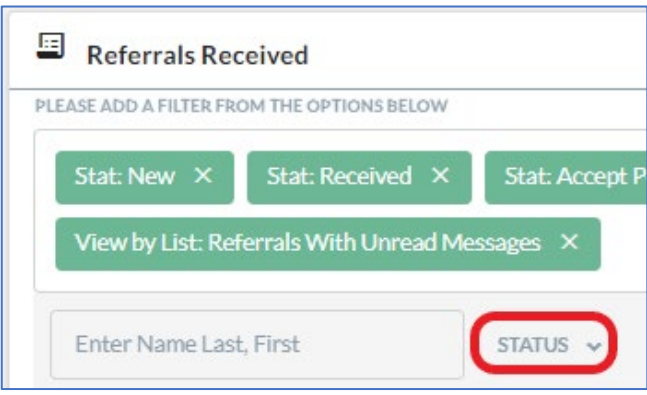

Selecting the Inactive option on the Status list adds all 4 filters to the list:

- Denied (limited)
- Canceled (limited)
- Retracted (limited)
- Finalized (limited)

If a referral with unread messages was Denied, but the case has not been finalized or canceled, you'll see it when the Denied (limited) filter is selected. In addition, referrals that were Denied, Canceled, Retracted, or Finalized within the last 3 days (72 hours) will show up on your list after you add the Inactive filters.

4. Click the Inactive option on the drop-down list.

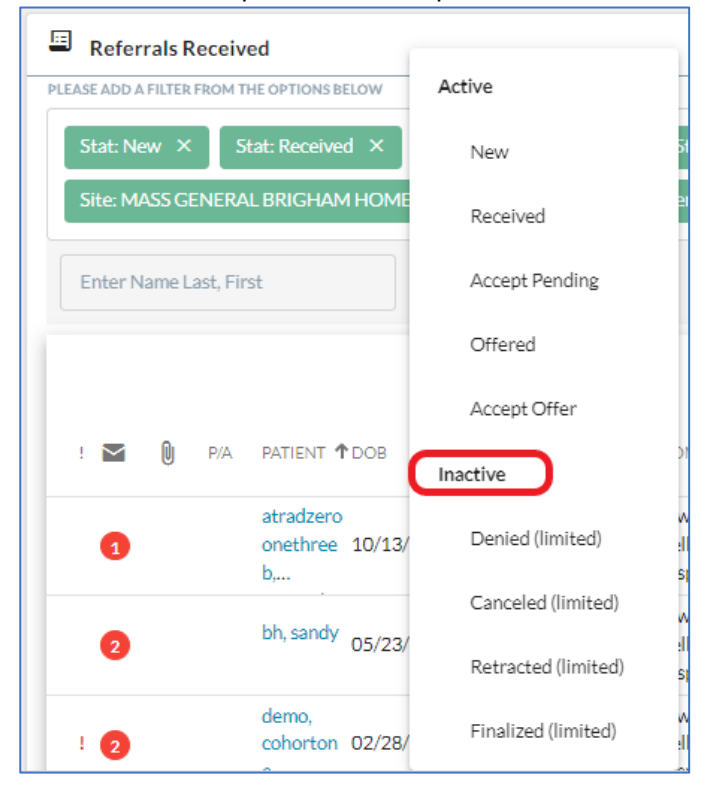

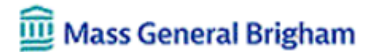

Referrals With Unread Messages for both active and limited inactive referrals. Note the Denied referral with the Priority ! flag and 2 unread messages (third on the list).

| E    | Referrals Received Total Referrals: 15     |          |           |                                      |            |                           |                        |                                  |                    |                    |                          |                |                   |                           |                          |         |
|------|--------------------------------------------|----------|-----------|--------------------------------------|------------|---------------------------|------------------------|----------------------------------|--------------------|--------------------|--------------------------|----------------|-------------------|---------------------------|--------------------------|---------|
| PLE/ | PLEASE ADD A FILTER FROM THE OPTIONS BELOW |          |           |                                      |            |                           |                        |                                  |                    |                    |                          |                |                   |                           |                          |         |
|      | Stat: Ne                                   | w ×      | 5         | tat: Received                        | × Stat: A  | Accept Pendi              | ng X S                 | tat: Offered                     | × Stat:            | Accept Offer 🛛 🗙   | Site: M                  | 1ASS GENER     | AL BRIGHAI        | M HOME CAR                | E×                       |         |
|      | View by                                    | /List: I | Referra   | ls With Unrea                        | d Messages | × Stat: I                 | Denied (limite         | ed) × S                          | 5tat: Canceled     | (limited) ×        | Stat: Retra              | ected (limited | I) ×              |                           |                          |         |
| l    | Stat: Fir                                  | nalized  | d (limite | ed) ×                                |            |                           |                        |                                  |                    |                    |                          |                |                   |                           |                          | ×       |
|      | Enter N                                    | ame L    | ast, Fin  | st                                   | STATUS     | · ·                       | SITES 🗸                | VIEW BY I                        | list 🗸             | MY REFERRALS       | ~                        |                |                   |                           |                          |         |
|      |                                            |          |           |                                      |            |                           |                        |                                  |                    |                    | Items                    | per page:      | 100 🗸             | Page 1 of 1               | $\langle \rangle$        |         |
|      | ! 🚩                                        | 0        | P/A       | PATIENT 🕇                            | DOB        | INSURANCE                 | CITY,<br>STATE,<br>ZIP | FROM                             | DISCH.<br>DATE     | SOC/ROC            | SERVICE                  | PROGRESS       | STATUS            | CASE<br>OWNER             | PRIMARY<br>DISCHAR<br>DX | /<br>GE |
|      | 1                                          |          |           | atradzeroo<br>nethreeb,<br>epicprdco | 10/13/1982 | blue cross<br>blue shield | boston, ma<br>02115    | Newton-<br>Wellesley<br>Hospital |                    |                    |                          |                | New               | Bedard,<br>Olivia         |                          |         |
|      | 2                                          |          |           | bh, sandy                            | 05/23/2010 | self                      | newton,<br>MA 02462    | Newton-<br>Wellesley<br>Hospital | Exp.<br>09/21/2023 | SOC:<br>12/06/2023 |                          | CLN; ORD;      | Accept<br>Pending | CrookOT,<br>Margaret      |                          |         |
|      | ! 2                                        |          |           | demo,<br>cohortone                   | 02/28/1958 | self                      | Malden,<br>MA 02148    | Newton-<br>Wellesley<br>Hospital |                    | SOC:<br>06/22/2023 | HHA,<br>MSW,<br>Occupati | REG;           | Denied            | Nikhamin,<br>Matvey       |                          |         |
|      | 1                                          |          |           | fnextperf,<br>oeight                 | 10/11/1985 | blue cross<br>blue shield | boston, MA<br>02115    | Newton-<br>Wellesley<br>Hospital |                    | SOC:<br>12/13/2023 |                          |                | New               | Grillo,<br>Janice M.      |                          |         |
|      | 1                                          | 1        |           | fnextperf,<br>ofive                  | 10/11/1985 | blue cross<br>blue shield | boston, MA<br>02115    | Newton-<br>Wellesley<br>Hospital |                    |                    |                          |                | New               | Valenzuela,<br>Jacqueline |                          |         |
|      | 1                                          |          |           | fnextperf,<br>ofour                  | 10/11/1985 | blue cross<br>blue shield | boston, MA<br>02115    | Newton-<br>Wellesley<br>Hospital |                    | SOC:<br>12/13/2023 |                          |                | New               | Grillo,<br>Janice M.      |                          |         |
|      |                                            |          |           | fnextperf,                           |            | blue cross                | boston, MA             | Newton-                          |                    | SOC:               |                          |                | Offered           | Grillo,                   |                          |         |